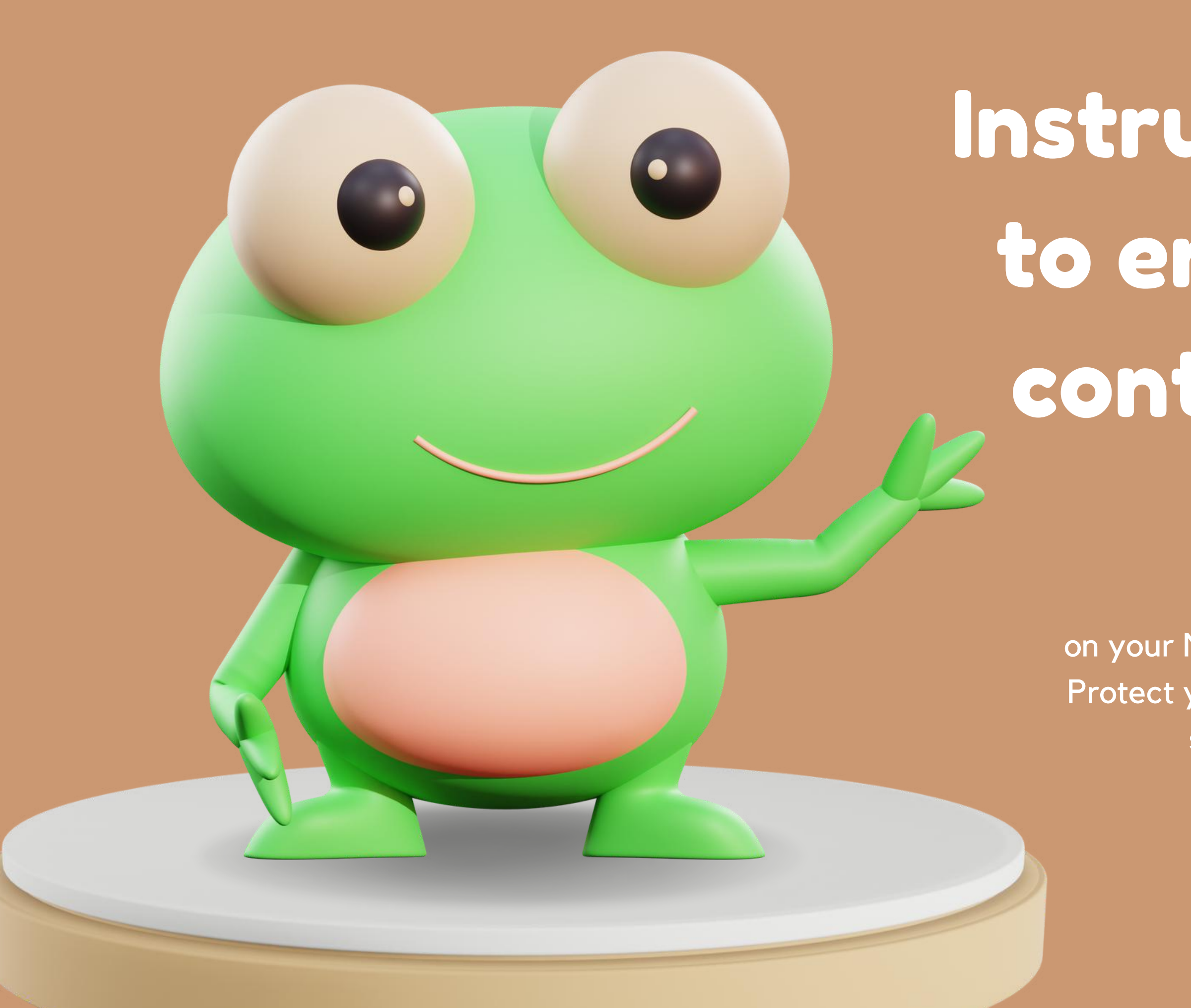

## Instructions on how to enable parental control in MAC OS

Discover how to set up parental control on your Mac OS device with this step-by-step guide. Protect your family's online experience and ensure a safe digital environmentfor your loved ones.

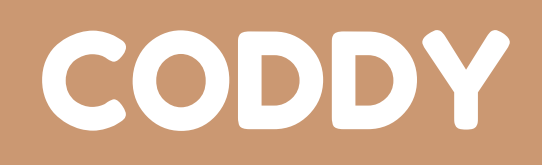

Step 1: Click the Apple icon and go to System Preferences

 $\sim$  /

0

| Ú  | Finder      |
|----|-------------|
| Ak | oout This N |
| Sy | stem Pref   |
| Ap | op Store    |
| Re | ecent Items |
| Fo | orce Quit F |
| SI | еер         |
| Re | estart      |
| Sh | nut Down    |
| Lo | ck Screen   |
| Lo | g Out       |
|    |             |

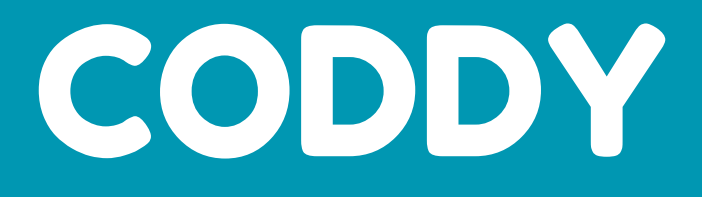

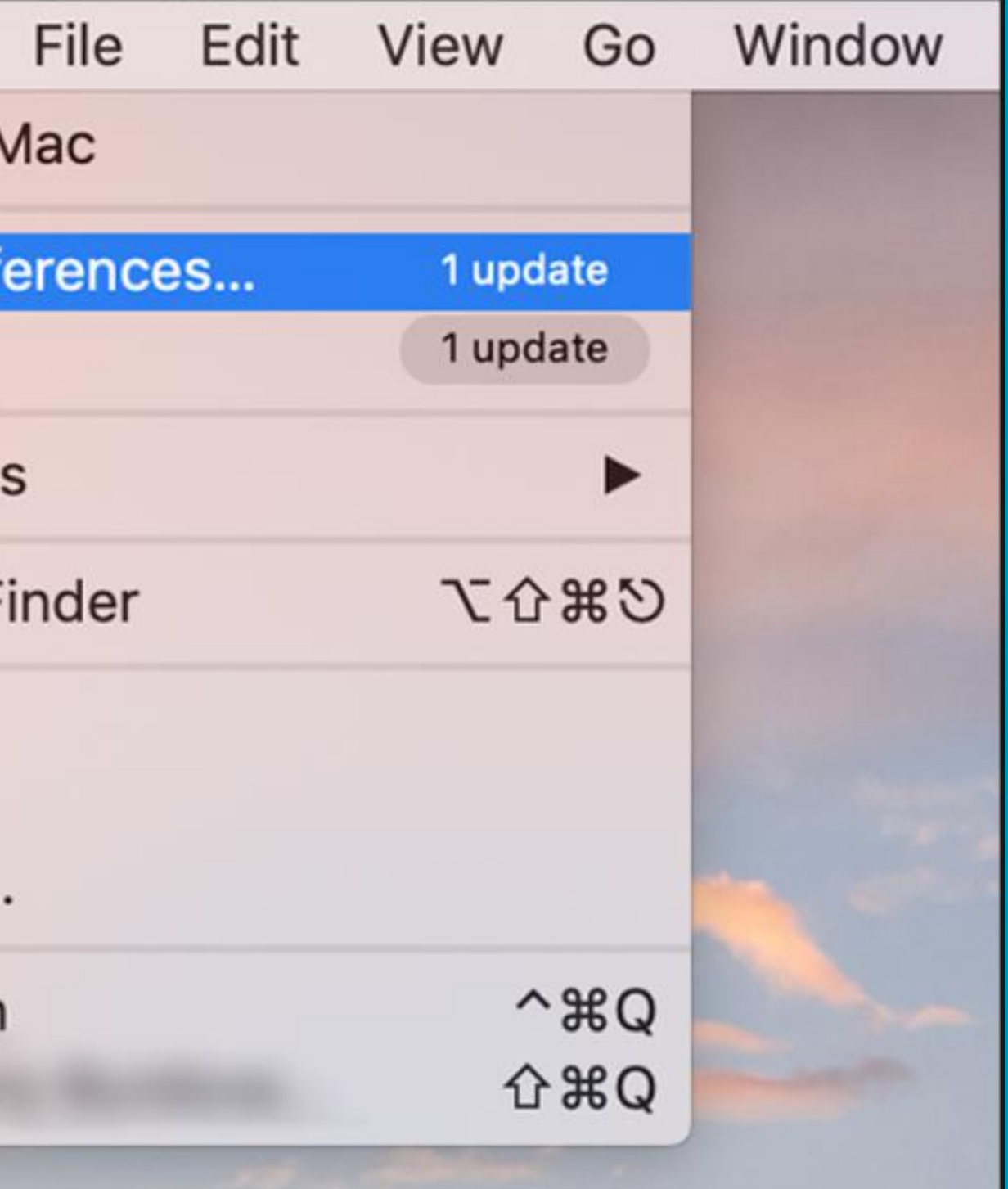

#### Step 2: Click the Parental Controls icon Q Search System Preferences File -Q 0550 New Spotlight Notifications General Desktop & Dock Mission Language Security & Region & Privacy Screen Saver Control V -1.41 Displays Energy Keyboard Printers & Sound Startup Mouse Trackpad Saver Scanners Disk @ \* (0) \* iCloud Internet Software Network Bluetooth Sharing Extensions Accounts Update 1. 11 Date & Time Accessibility Users & Parental Siri Time Machine Groups Controls

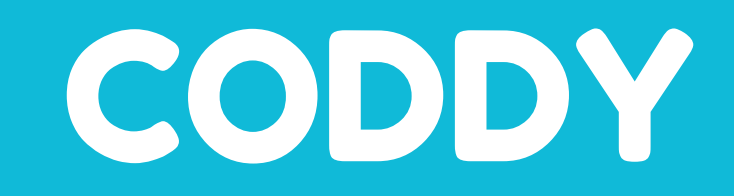

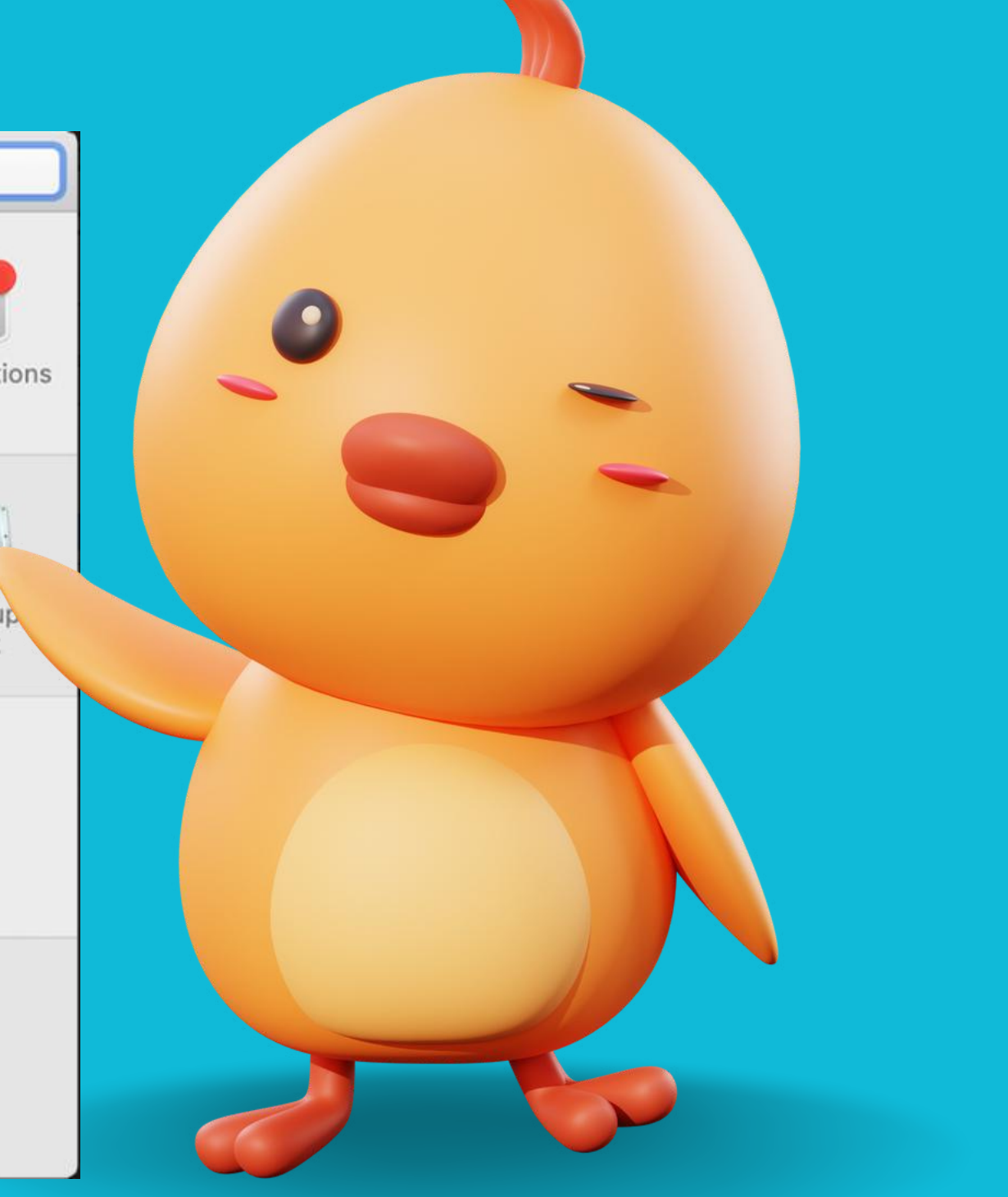

#### Step 3: Select the account to modify

| •• < > ==                       | Parental Controls                                                                                                    | $\circ \bullet \circ < > \blacksquare$ | Parental Controls Q Search                                                                                                    |   |
|---------------------------------|----------------------------------------------------------------------------------------------------|----------------------------------------|----------------------------------------------------------------------------------------------------|---|
| Ny Child                        | Parental controls let you manage your child   of this computer, the applications on it, and   Internet.   To change parental control settings, click th   icon to enter the name and password of an administrator.   Manage parental controls from another   To access this computer to change parental controls from another   To access this computer to change parental controls from another | My Child                               | System Preferences is trying to unlock Parental Controls preferences.   Enter your password to allow this.   User Name:   Password:   Cancel Unlock   User Name:   Cancel Unlock   User Name:   Cancel Unlock   User Name: Use   Or this compare, the applications on the and the internet. Use   To change parental control settings, click the lock icon to enter the name and password of an administrator. Manage parental controls from another computer   To access this computer to change parental control settings, you need the name and password of an Stings, you need the name and password of an |   |
| + - *                           | administrator of this computer.                                                                                                    | + - &                                  | administrator of this computer.                                                                                                    |   |
| Click the lock to make changes. |                                                                                                    | Authenticating                         |                                                                                                    | ? |

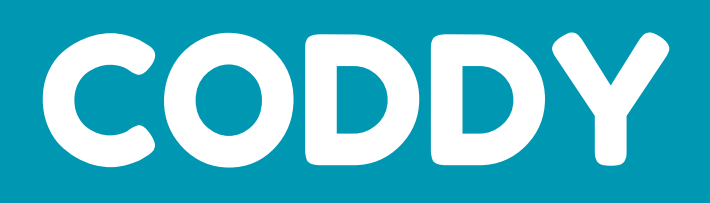

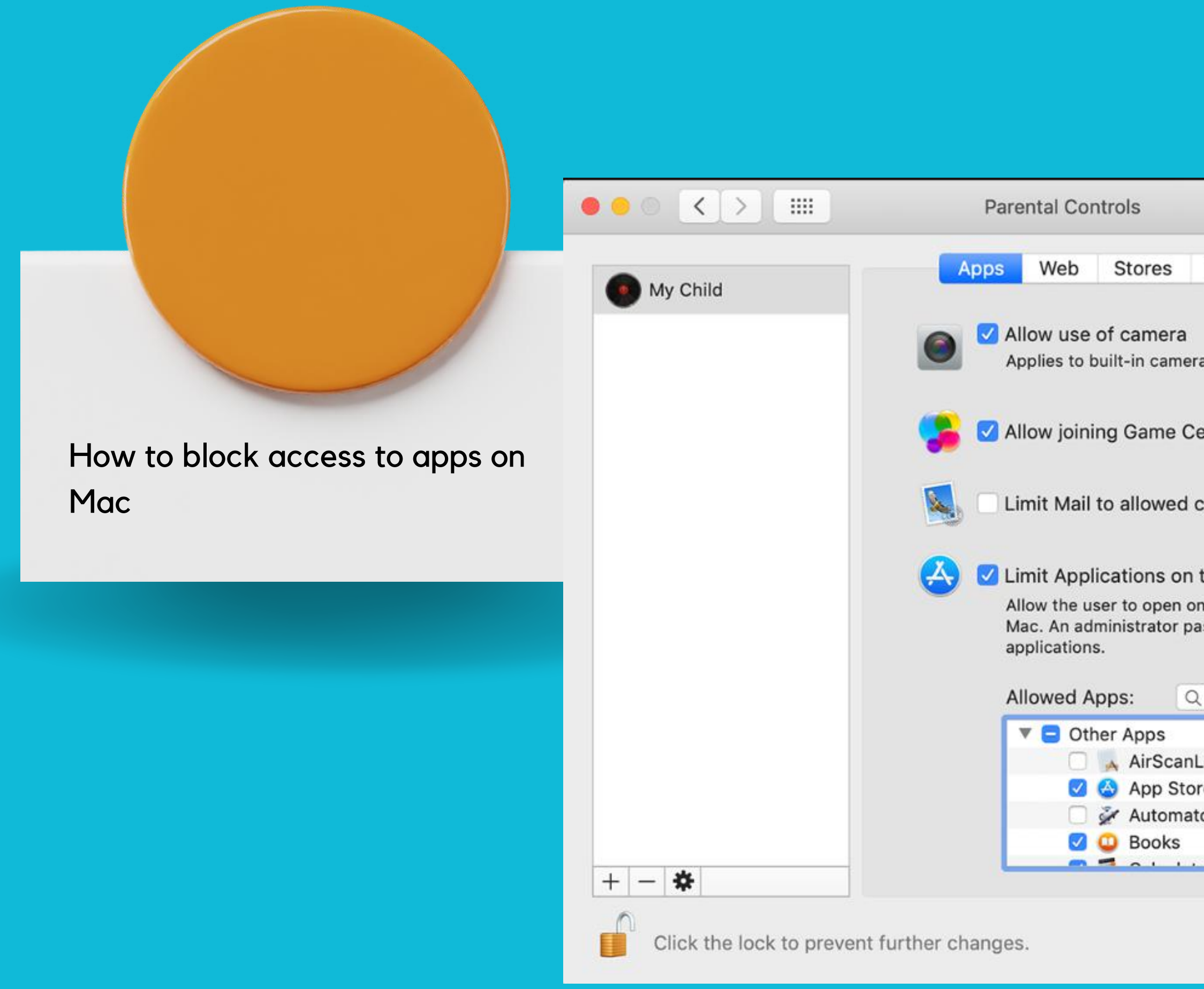

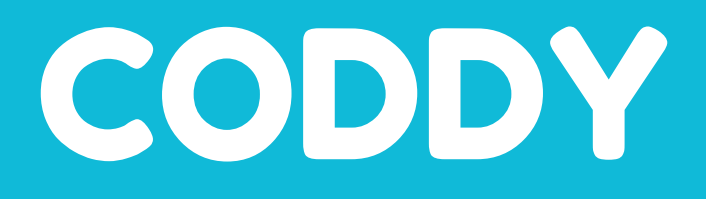

| Q Search                                                                |  |
|-------------------------------------------------------------------------|--|
| Time Privacy Other                                                      |  |
|                                                                         |  |
| ras in devices and connected displa                                     |  |
| enter multiplayer games                                                 |  |
| contacts Mar                                                            |  |
| this Mac                                                                |  |
| only the specified applications on<br>assword is required to open other |  |
| Search                                                                  |  |
| LegacyDiscovery                                                         |  |
| re                                                                      |  |
| tor 🔪                                                                   |  |
|                                                                         |  |
|                                                                         |  |
|                                                                         |  |
| Logs ?                                                                  |  |
|                                                                         |  |

Open Parental Controls, open System Preferences, and select Parental Controls.

Click the Web tab. Select Web from the top navigation panel in the Parental Controls panel.

Select Try to limit access to adult websites. This will make the "customize tab" option clickable.

Click Customize. You'll see two sections, one for websites that can always be accessed, and another for websites that should always be blocked.

Click the + or — symbols to add or remove websites. Copy and paste the URLs of the websites you want to allow or block.

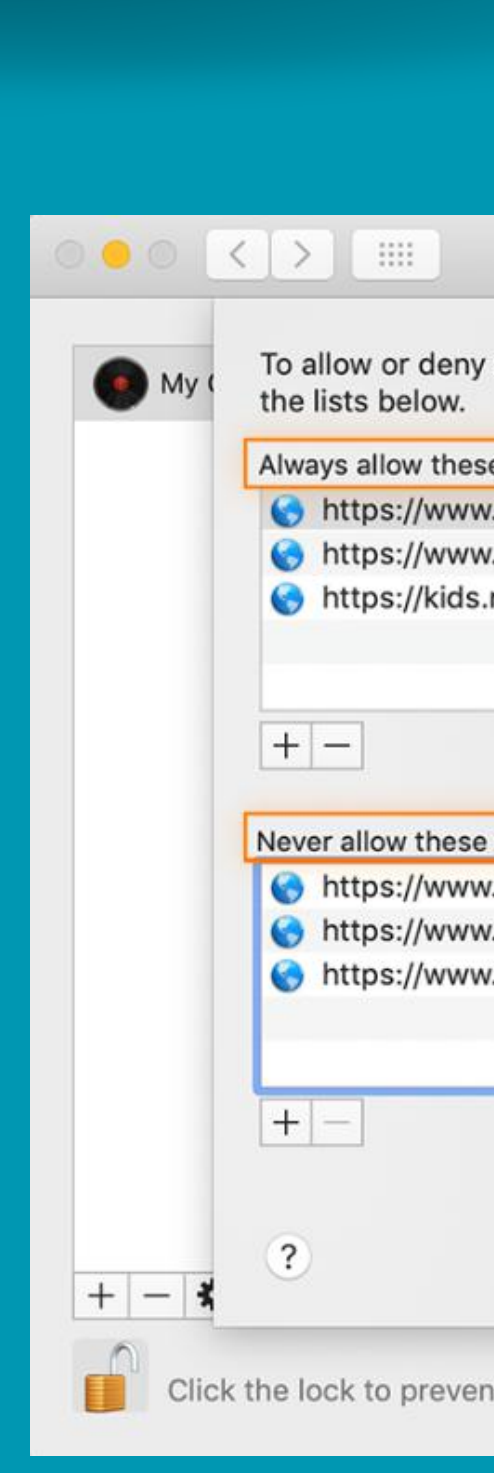

| СС                                                       | DDY    |
|----------------------------------------------------------|--------|
|                                                          |        |
| Parental Controls Q Se                                   | earch  |
| y access to specific websites, enter the website address | es in  |
| w.wikipedia.org                                          | tes    |
| w.pbs.org                                                |        |
| s.nationalgeographic.com                                 |        |
|                                                          | ze     |
|                                                          |        |
| e websites:                                              |        |
| w.tmz.com                                                |        |
| w.facebook.com                                           |        |
|                                                          |        |
|                                                          |        |
| Cancel                                                   | OK     |
| ent further changes.                                     | Logs ? |

How to control access to the iTunes Store on

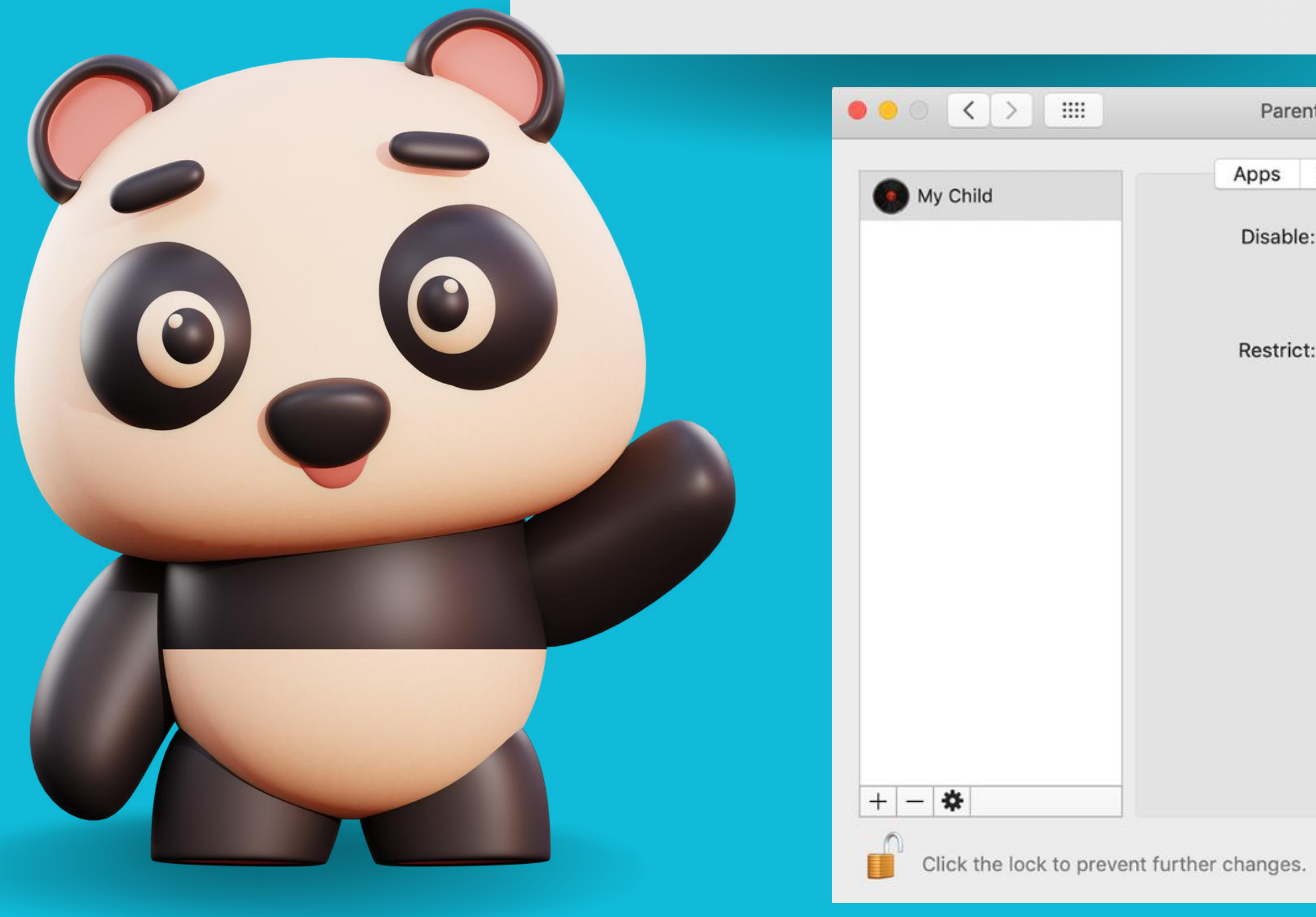

| <b>C</b> | <b>NV</b> |
|----------|-----------|
|          |           |

| Mac                                     |               |          |       |   |  |
|-----------------------------------------|---------------|----------|-------|---|--|
|                                         |               |          |       |   |  |
|                                         |               |          |       |   |  |
| tal Controls                            |               | Q Sea    | irch  |   |  |
| Web Stores                              | Time Pr       | ivacy    | Other |   |  |
| iTunes Store<br>iTunes U<br>Apple Books |               |          |       |   |  |
| : 🗹 Music with ex                       | plicit conter | nt       |       |   |  |
| Movies to:                              | G 😒           |          |       |   |  |
| 🗹 TV shows to:                          | TV-Y          | \$       |       |   |  |
| Apps to: 4-                             | +             |          |       |   |  |
| Books with ex                           | plicit sexua  | l conter | it    |   |  |
|                                         |               |          |       |   |  |
|                                         |               |          |       |   |  |
|                                         |               |          |       |   |  |
|                                         |               |          |       |   |  |
|                                         |               |          |       |   |  |
|                                         |               |          |       |   |  |
|                                         |               |          |       |   |  |
|                                         |               |          |       |   |  |
|                                         |               |          | Logs  | ? |  |

### How to monitor and limit your child's screen time on Mac

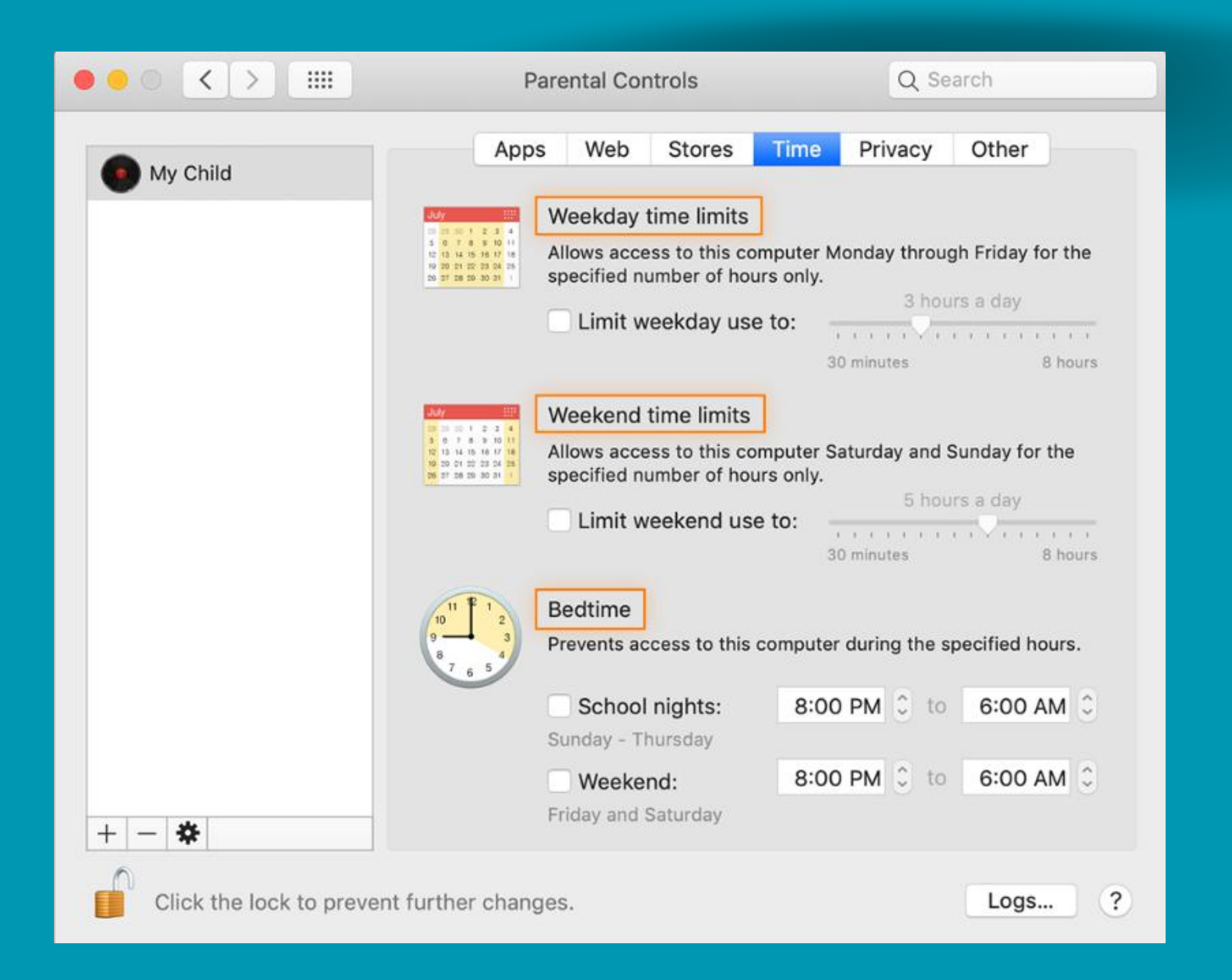

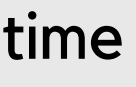

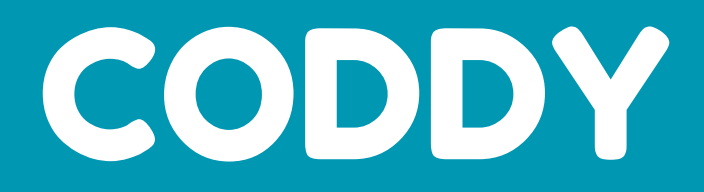

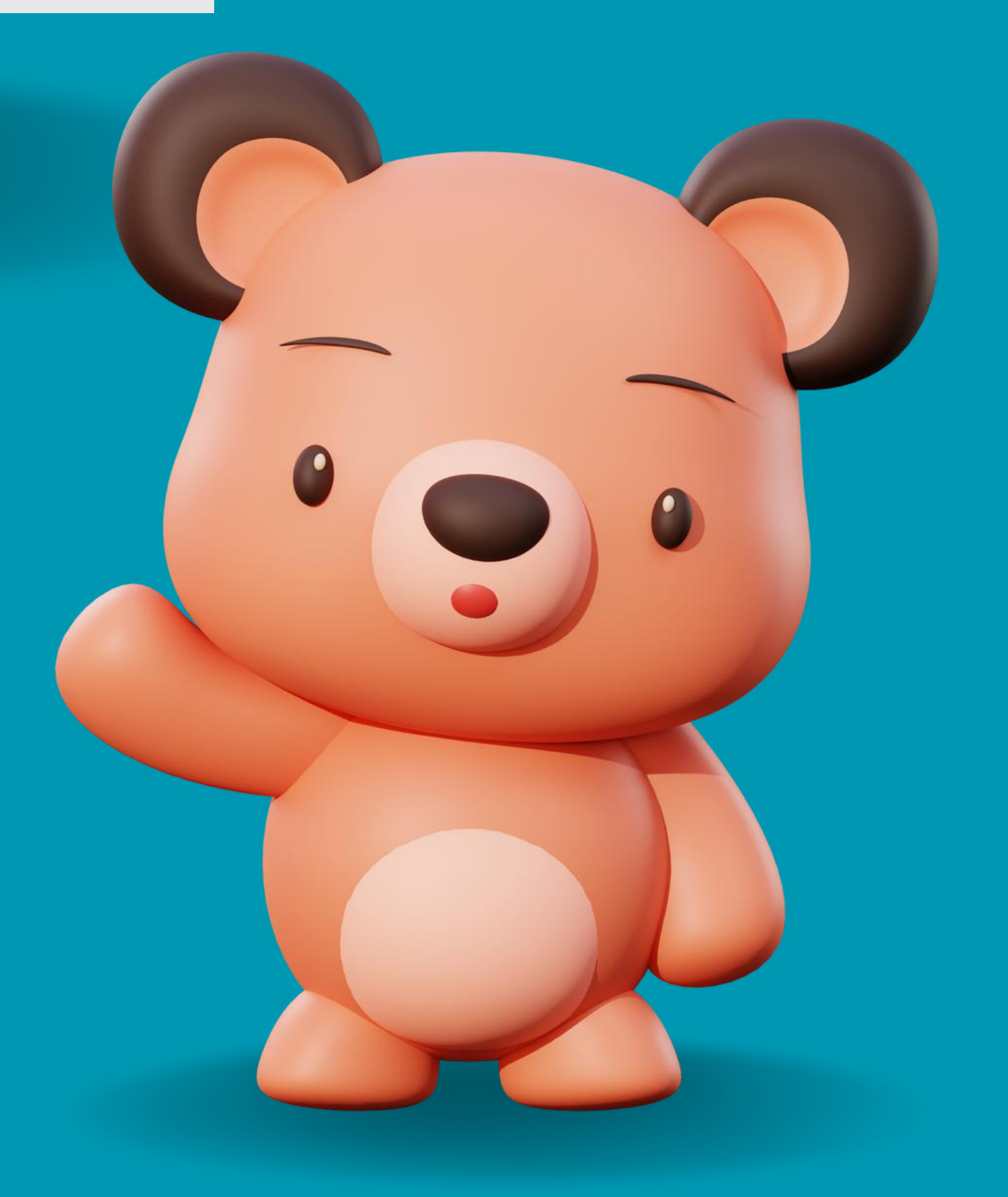

#### How to define privacy settings for data sharing on Mac

|                                           | Parental Controls                                                                                                    | Q Search                                                                                                    |
|-------------------------------------------|----------------------------------------------------------------------------------------------------|----------------------------------------------------------------------------------------------------|
| My Child<br>Pri<br>App<br>cor<br>M<br>All | AppsWebStoresivacy preferences limit access to<br>ps that My Child uses can request a<br>ntacts, and more. You can manage a<br>Manage Privacyow changes to:<br>Location Services<br>Contacts<br>Calendars<br>Reminders<br>Diagnosticschecking these services locks their<br>ps from getting access to them. | Time Privacy Other<br>to My Child's data.<br>Inccess to stored location, photos,<br>apps requesting access on this Mac. |
| Click the lock to prevent furth           | her changes.                                                                                                    | Logs ?                                                                                                    |

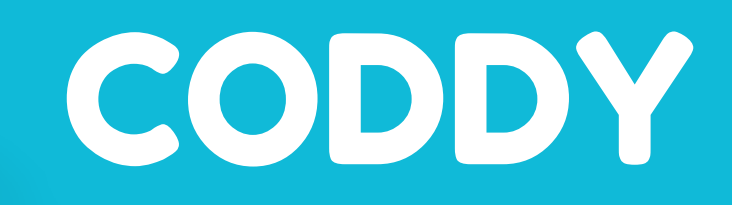

The Privacy tab is where you can protect your child's data by specifying the types of information that apps on your Mac can have access to.

# Well done!

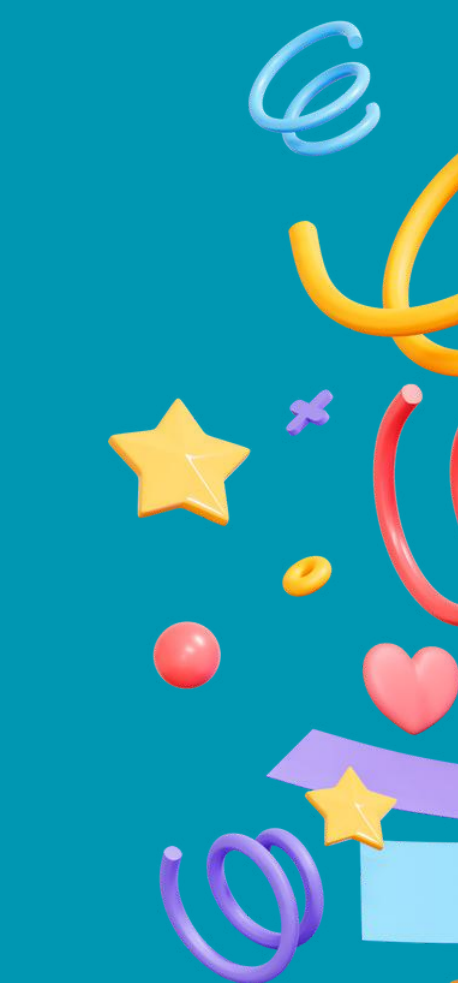

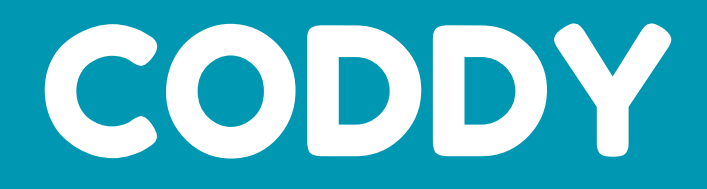

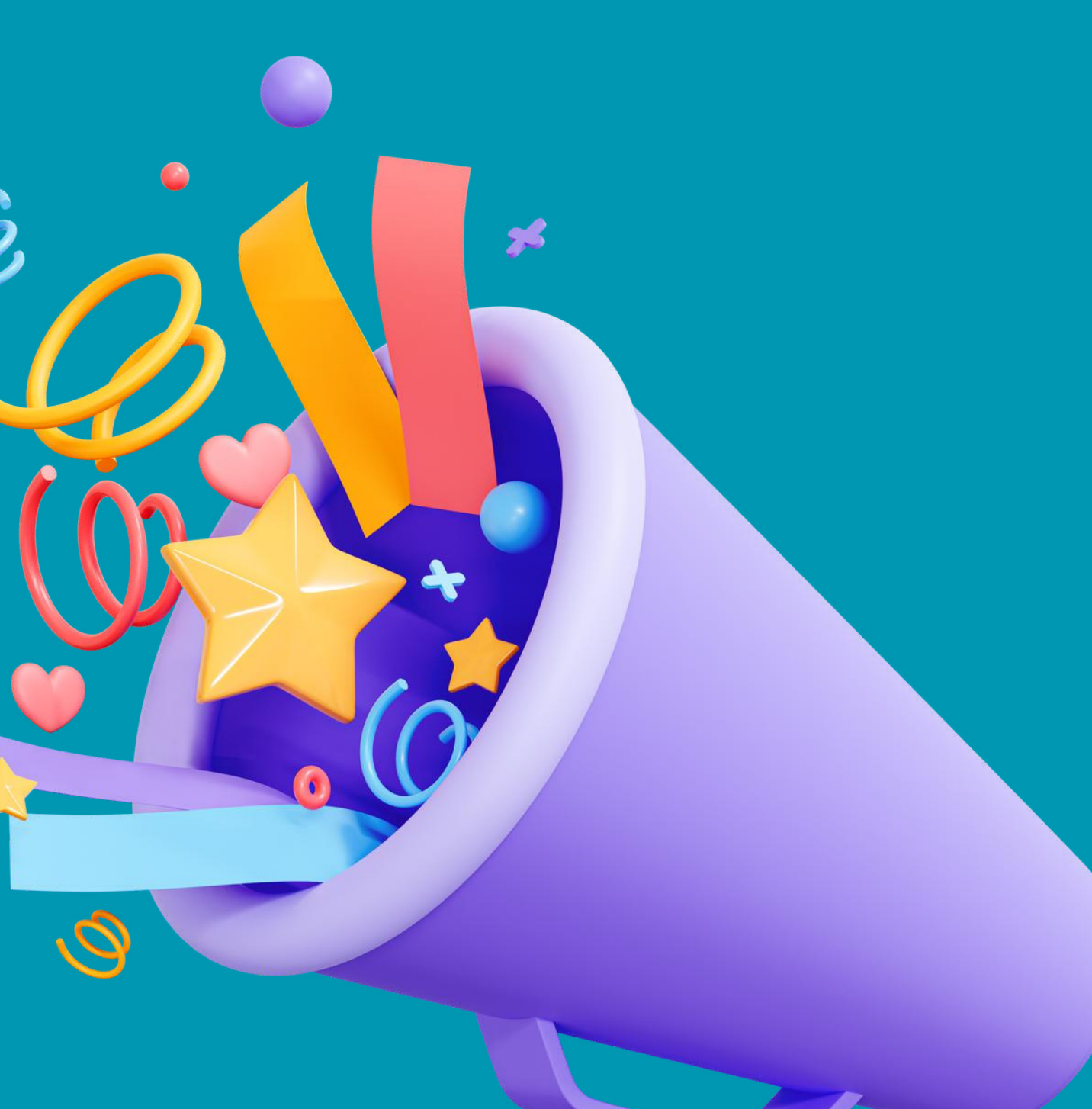